## ワイヤレス IR LEDマウス 取扱説明書 MA-WIR117

**SANWA** 

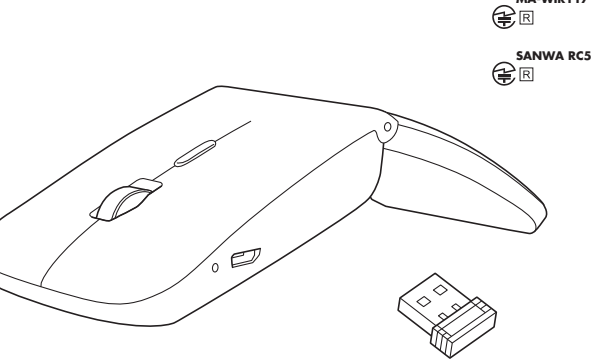

この度は、ワイヤレス IR LEDマウス「400-MA121W」(以下本製品)をお買い上げいただき誠にありがとう ございます。この取扱説明書では、本製品の使用方法や安全にお取扱いいただくための注意事項を記載しています。ご 使用の前によくご覧ください。読み終わったあともこの取扱説明書は大切に保管してください。

#### 最初にご確認ください

お使いになる前に、セット内容がすべて揃っているかご確認ください。万一、足りないものがありましたら、お買い求 めの販売店にご連絡ください

| セット内容            |               |                            |      |
|------------------|---------------|----------------------------|------|
| ①マウス ······      | 1台            | <ol> <li>③充電ケーブル</li></ol> | 1本   |
| ②レシーハー           | 1回<br>(400-M) | ④取扱説明書・休証書(本書)             | 1 ED |
| 名称(充電ケーブルなど)をお知ら | しせくださ!        |                            |      |

デザイン及び仕様については改良のため予告なしに変更することがあります。

本書に記載の社名及び製品名は各社の商標又は登録商標です。

サンワサプライ株式会社

#### 健康に関する注意

マウスやトラックボール、キーボードを長時間操作すると、手や腕や首、肩などに負担が掛かり痛みや痺れを感じる ことがあります。そのまま操作を繰り返していると、場合によっては深刻な障害を引き起こす恐れがあります。 マウスやキーボードを操作中に身体に痛みや痺れを感じたら、直ちに操作を中止し、場合によっては医師に相談して ください。

また日常のパソコン操作では定期的に休憩を取り、手や腕や首、肩など身体に負担が掛からないように心がけて ください

安全にお使いいただくためのご注意(必ずお守りください)

▲ 警告 下記の事項を守らないと火災・感電により、死亡や大けがの原因となります。

#### ●分解、改造はしないでください。

- 〈火災、感電、故障の恐れがあります〉※保証の対象外になります。
- ●水などの液体に濡らさないでください。
- 〈火災、感雷、故障の恐れがあります〉 ●本体に異常がある場合は使用を中止してください。
- 〈火災、感雷の恐れがあります〉
- ●小さな子供のそばでは本製品の取外しなどの作業をしないでください。 〈小さい部品を飲み込んだりする危険性があります〉

▲ 注意 下記の事項を守らないと事故や他の機器に損害を与えることがあります。

#### ●取付け取外しの時は慎重に作業を行ってください。

機器の故障の原因となります。 ●次のようなところで使用しないでください。

- (1)直接日光の当たる場所
- (2)湿気や水分のある場所
- (3)傾斜のある不安定な場所 (4)静電気の発生する場所
- (5)通常の生活環境とは大きく異なる場所 (6)マグネットのような磁気のある場所
- ●長時間の使用後は高温になっております。取扱いにはご注意ください。

(火傷の恐れがあります)

- ハンコン用のマウス以外の用途では使用しないでください。
   マウスの誤動作によって、重大な影響を及ぼす恐れのある機器では使用しないでください。
- ●1ヶ月以上マウスを使用しない場合は、本製品をパソコンから取外してください。
   ●センサーの光を直接見ることは危険です。目を痛めることがありますので十分注意してください。

■お手入れについて

(1)清掃する時は電源を必ずお切りください。 (2)機器は柔らかい布で拭いてください。

・・ベンジン・ワックス等は使わないでください。 (3)=>>>+-

#### 1.接続手順

詳細は各項目をご覧ください。

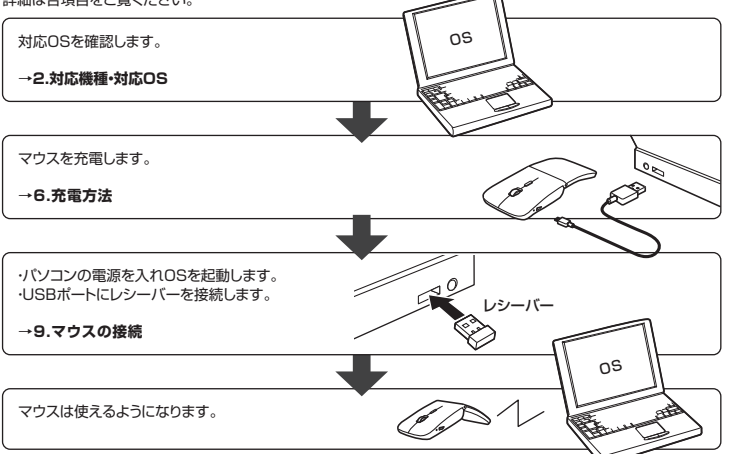

#### 2.対応機種・対応OS

#### 対応機種

●Windows搭載(DOS/V)パソコン

Apple Macシリー

※標準でUSBポート(Aタイプコネクタ)を持つ機種。

#### 対応OS

Windows 10.8.1.8.7.Vista·XP

- macOS 10.12~10.14、Mac OS X 10.3~10.11
   ※Mac OS X(10.3以降)は、標準インストールされているSafari、Mail、テキストエディット及びFinderなど、OS
- 標準ドライバーでスクロール可能なアプリケーションでのみスクロール可能です。またホイールボタン押下げによる動作はサポートしません。

※電波の通信範囲は使用環境によって異なります。

※機種により対応できないものもあります。

※この文章中に表記されるその他すべての製品名などは、それぞれのメーカーの登録商標、商標です。

| 3.仕様     |                                                                                                    |
|----------|----------------------------------------------------------------------------------------------------|
| インターフェース | USB HID仕様バージョン1.1準拠<br>※USB3.1/3.0/2.0インターフェースでもご使用になれます。                                                                                       |
| ワイヤレス方式  | 2.4GHz RF電波方式 ※マウスとレシーバー間のIDは固定です。                                                                                                    |
| 通信範囲     | 木製机(非磁性体)/半径約10m、スチール机(磁性体)/半径約2m                                                                                                    |
| コネクタ形状   | USB(Aタイプコネクタ)                                                                                                    |
| 分解能      | 800·1200·1600count/inch                                                                                                    |
| 読み取り方式   | 光学センサー方式(IR LED)                                                                                                    |
| ボタン      | 2ボタン、ホイール(スクロール)ボタン、カウント切替えボタン                                                                                                    |
| サイズ・重量   | マウス/W58.1×D119.2×H17.4mm:約50g<br>レシーバー/W14.8×D18.5×H6.1mm:約2g                                                                                   |
| 電池性能     | 連続作動時間:約85時間、連続待機時間:約1500時間、使用可能日数:約1ヶ月間<br>※1日8時間/C/コンを使用中に、マウス操作を25%程度行う場合。<br>※弊社社内テスト値であり、保証値ではありません。<br>※使用期間により、徐々仁性能が低下します。あらかじめご了承ください。 |

#### 4.特長

- ●持ち運びに便利な約1.8cmの超薄型マウスです。
- ●専用microUSBケーブルで充電できる充電式のワイヤレスマウスです。
- ●ノートパンコンに差したままで、持ち運びや保管ができるレシーバーです。
   ●ケーブルを気にせず使えるワイヤレスタイプです。
- ●IR LEDマウスは、波長の長い赤外線LEDを使用することで、駆動電圧を低くし、低消費エネルギーで使用できる 省電力マウスです ●用途に合わせてカーソルスピードを800・1200・1600カウントに切替えることができます。カウント切替えボタン
- を押すだけのスピード簡単切替えです。
- ●折りたたんで電源のON・OFFができます。 ●レシーバーはマウス本体裏面に差し込むだけの簡単収納です。ノートパソコンのUSBポートを空ける際に起こり やすいレシーバーの紛失を防ぐことができます。 ●電波障害に強い2.4GHzデジタル帯だから、通信範囲が半径10mと広範囲で安定したデータ通信が可能です。
- ※電波干渉のない場合に限ります
- ※透明ガラスなどの一部の表面では動作しにくい場合があります。

### 5.各部の名称とはたらき

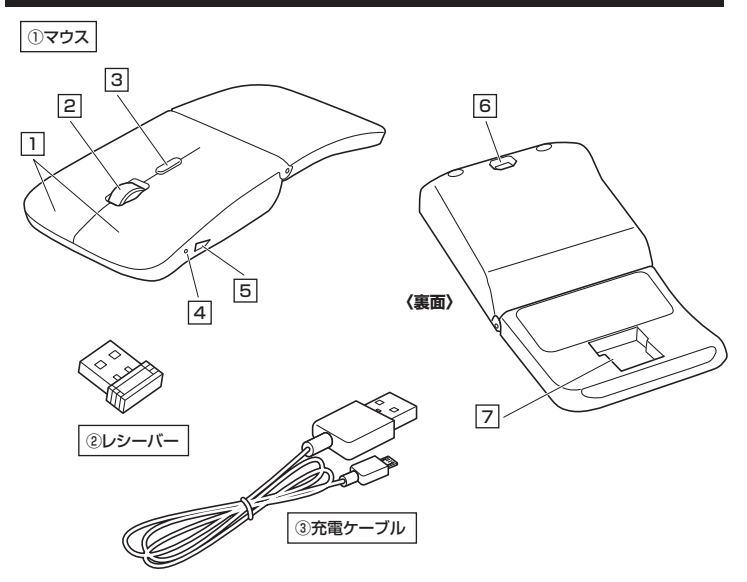

#### 1 左ボタン・右ボタン

ーー 左ボタンは通常クリック、ダブルクリックに使われます。また右ボタンはWindowsでのアプリケーションごとに設定 されているマウスの動きも行ったり、ポップアップメニューの表示をすることもできます。

#### 2 ホイールボタン(スクロールボタン)

インターネットやWindows上のドキュメント画面をスクロールさせる際、このホイールを前後に回転させて上下 スクロールを可能にします。

| ■スクロールモード … | ・インターネットやWindows上のドキュメント画面でスクロールモードを使用する際、<br>このボタンをクリックしマウスを前後左右に少し動かすと自動的に画面がスクロール<br>します。このスクロールを止めるには、ホイールボタンをもう一度押してください。                                                                                                    |
|-------------|----------------------------------------------------------------------------------------------------|
| ■ズーム·       | <ul> <li>ズームはMicrosoft IntelliMouseの通常機能ですので、MS-OFFICE用のアプリケーションに対応しています。「ズーム」とはウィンドウ内の倍率を変えることです。         [Ctrl]キーを押しながらホイールを回転させると、ズームが簡単に行えます。         ●「Ctrl]キーを押しながらホイールをモニター方向に回転させると、倍率が上がります。         ●「Ctrl]キーを押しながらホイールを手前方向に回転させると、倍率が下がります。         </li> </ul> |

#### 3 カウント切替えボタン

カーソルスピード(分解能)を800→1200→1600→800カウントに切替えることができます。 ※初期設定のカーソルスピードは1200カウントです。

#### 4 LEDランプ

LEDの点灯の什方で充電の状態などがわかります。

電源ON:緑色、充電残量低下:速い緑色点滅、充電中:赤色、電源OFF·充電完了:消灯

#### 5 充電ポート

ーー 付属の充電ケーブル(microUSBケーブル)を接続し、マウスを充電します。 (本製品は充電しながらでも使用できますが、ワイヤレスのみの接続です。有線マウスとしての機能はありません)

#### 6 IR LED

光沢感のあるデスク面でもマウスパッドなしでスムーズな操作感を実現します。

IR LED穴をずっと見たり、他人の目に向けないでください。

#### 7 レシーバー収納スロット

レシーバーを収納することができます。

#### (2) レシーバー

14.8×18.5mmのレシーバーなので、ノートパソコンに装着した際の出っぱりもわずか8mm。装着したままの 保管や持ち運びにも邪魔になりません。

#### (3) 充電ケーブル

マウス充電用のmicroUSBケーブルです。

■スタンバイモード マウスを操作中にマウスを動かさない状態がほんの少し続くと、スタンバイモードになります。マウスボタンを 押すと、すぐに復帰します。

#### ■スリープモード

マウスを動かさない状態が約10分続くと、スリープモードになります。ボタンを押すと、マウスが復帰して動作 可能になります。

スリープモードについて 電源スイッチがONの場合でも一定時間マウスを操作しないとマウスがスリーブモードに移行します。 マウスはクリックすることでスリーブモードから復帰します。復帰直後は動作が不安定になる場合が  $(\mathbf{I})$ 

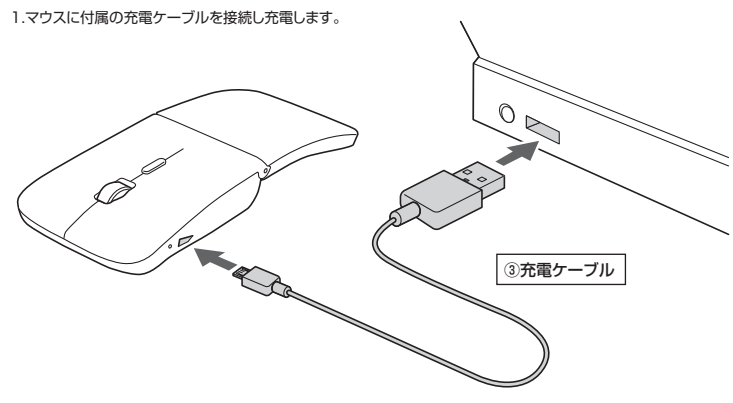

2.LEDが消灯したら充電は完了です。充電ケーブルを抜いてください。 ※充電時間は約3時間です。

#### 7.レシーバーの収納方法

6.充電方法

マウスの裏面のレシーバー収納スロットに入れます。

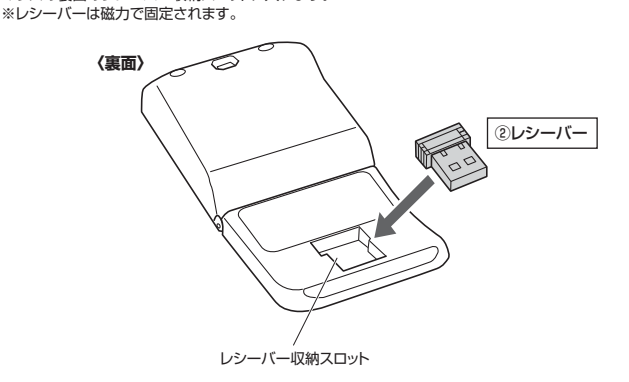

#### 8.電源のON•OFF

形状を変えると電源が自動でON・OFFします。

■カーブで電源ON(LED点灯※2~3秒程度で消灯)

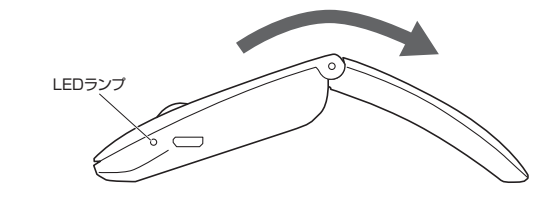

#### ■フラットで電源OFF(LED消灯)

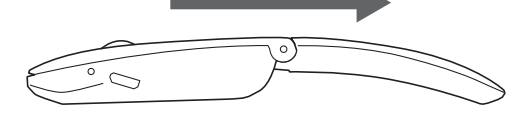

#### Windows

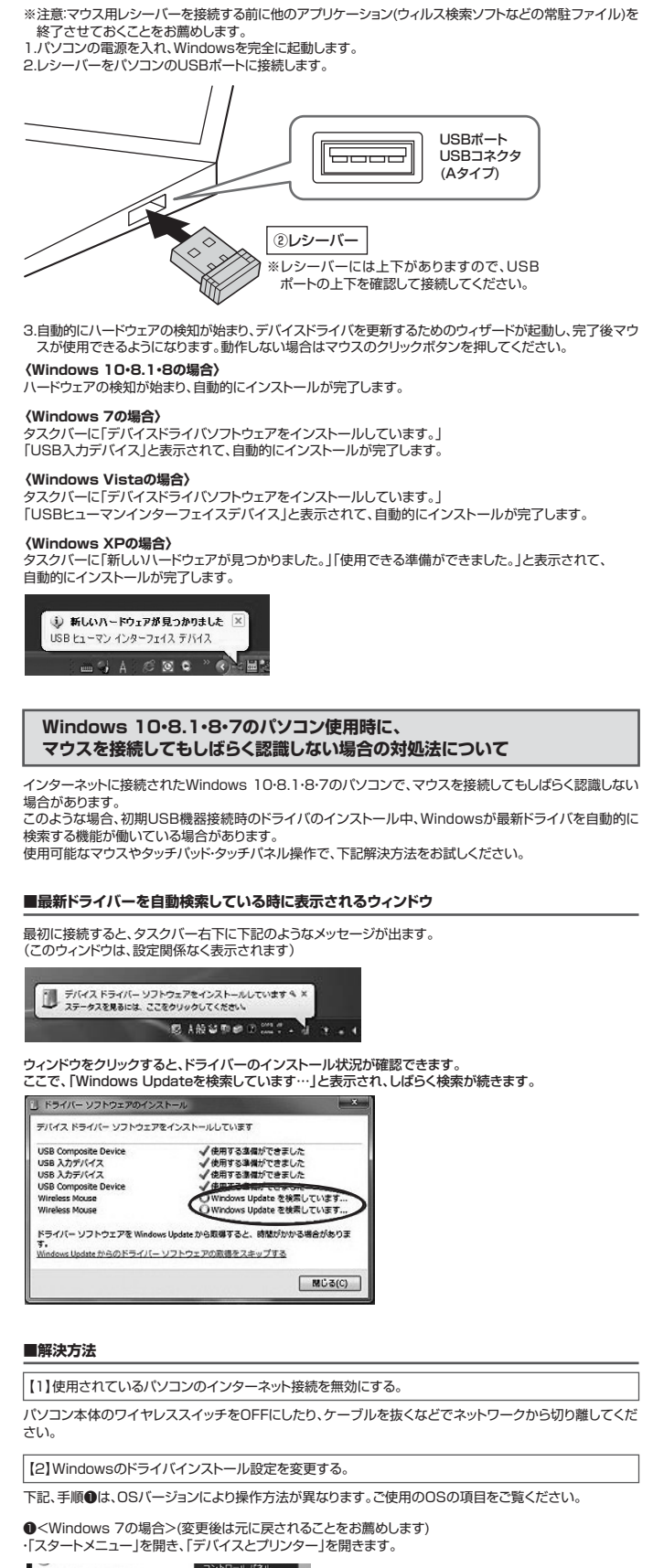

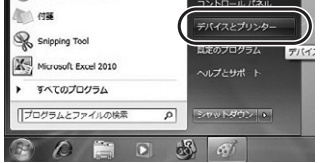

# ハードウェアとサウンド ● コンピューターの簡単操作 設定の読単の表示 ❷<各OS共通> 使用しているパソコンのアイコンが出ますので、右クリックします。 1276 1122 右クリック 37 ◎表示されるメニュー内の「デバイスのインストール設定」をクリックします。 (イスのあれ )パイス (1

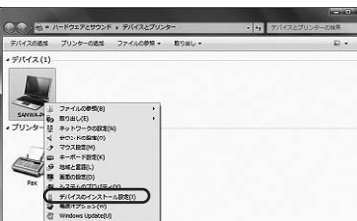

①<Windows 10・8.1・8の場合>

・「コントロールパネル」を選択します。 タスクマネージャー(T) コントロール パネル(P)

> ファイル名を指定して実行(R) シャットダウンまたはサインアウト(U) デスクトップ(D)

- → - キ 월 > 32×0-8.45

テージロ(点を確認)
 器目でファイルのパックアップ コピーを保存
 アップと協力 (Windows 7)
 発見と解決

コンピューターの設定を調整します

9

システムとセキュリティ 1ンピューターの状態を確認

millの用意と解決 ネットワークとインターネット インターネットへの接続 ネットワークの状態とタスクの表示 ホームヴルーアと共和に回すスタアーの

检索(S)

で変更後は元に戻されることをお薦めします) ・画面左下にある「Windowsマーク」にカーソルを合わせ、右クリックします。

・「ハードウェアとサウンド」内の「デバイスとプリンター」を開きます。

~ 0

ユーザーアカウント
 デオカフトゥロ株園の変更
 デスクトップのカスタマイズ
 デーマの変更
 副目の形象式の原型

表示方法 カナゴリー

●「いいえ」を選択し、「コンピューター上で…」か「Windows Updateから…」を選択し、「変更の保存」を クリックして完了です。その後、USB機器の接続を行ってください。

| No poor - Andra                                                   |         |
|-------------------------------------------------------------------|---------|
| デバイス用のドライバー ソフトウェアおよびリアル アイコンをダウンロードしょ                            | E 6 777 |
| ○ はい、自動的に実行します (推用)(2)                                            |         |
| <ul> <li>いいえ、実行方法を運営します(L)</li> </ul>                             |         |
| ※常に、Windows Update から最適なドライバー ソフトウェアをインストー.                       | NTO(A)  |
| ※コンピューター上で見つからない場合に、Windows Update からドラ<br>イバー ソフトウェアをインストールする(j) |         |
| ○ Windows Update からドライバー ソフトウェアをインストールしない(N)                      | D       |
| 回 孔苑のアパイス アイコンを、松葱されたアイコンで置き換える(6)                                | -       |
| 自動的に運行する必要がある詳由                                                   |         |
| S 2RORS                                                           | ++>セ    |

【3】Windows Updateの検索をスキップする。

ドライバーインストール時の状態表示ウィンドウ内で、(「最新ドライバーを自動検索している時に表示さ れるウィンドウ」を参照)「Windows Updateからのドライバーソフトウェアの取得をスキップする」をクリッ クします。

すると、自動的に検索がストップしますが、完了するまでに時間がかかります。場合によっては、解決できない ことがあります。

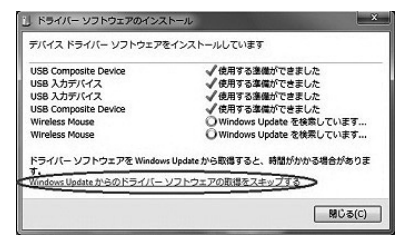

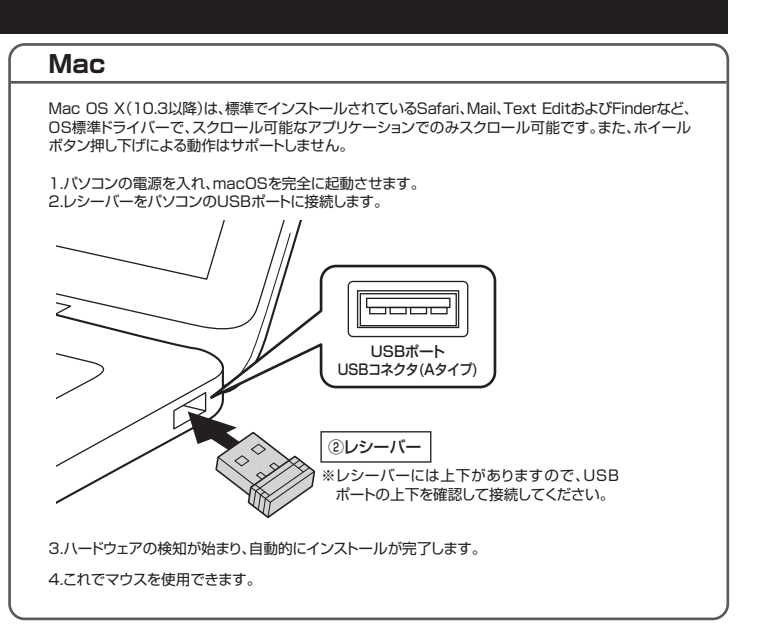

#### 10.「故障かな…」と思ったら

#### Q. マウス(マウスカーソル)が動かない。

- A. 1.マウスが充電されているか確認してください。マウスの電源がOFF(フラット)になっていないか確認してください。 (「6.充電方法」、「8.電源のON・OFF」参照)
- 2.レシーバーが正しくUSBボートに接続されているか確認してください。(「9.マウスの接続」参照)
   マウスをしばらく操作しないと、マウスカーソルが動かなくなる。
- A. 本製品は、電池の消耗を押さえるため、しばらくマウス操作を行わないとスリープモードに入ります。
- マウスはクリックすることでスリープモードから復帰します。
- Q. マウスカーソルやスクロールの動きがスムーズでない。
- A. 1.光を反射する素材、ガラスなどの透明な素材の上や、規則正しいパターンの上でご使用の際は、トラッキング 性能が低下する場合がありますので、避けてください。
  2.金属面の上では、ワイヤレス信号が乱反射し、スムーズに動かない場合がありますので、厚みのある雑誌や マウスパッド等の上でご使用になってみてください。
- マウスバッド等の上でご使用になってみてください。 3、マウスを動かした際、マウスカーソルの動きが悪くなったり、動かなくなったら、電池が少なくなっていますので、 充電をしてください。(I6.充電方法」参照)
- 4.レシーバーをパンコンの背面など見えにくい位置に接続している場合は、別売りの延長ケーブルを使って、 レシーバーを見える位置に出してください。
- Q. Internet Explorerでスクロールがスムーズに動かない。
- A. Internet Explorerを起動し、「ツールレ」→「インターネットオブション」→「詳細設定」で「スムーズスクロールを 使用する」のチェックをはずしてください。
- Q. Windowsのディスプレイモードに出ているトゥルーカラーを選択するとスクロールの動きがおかしくなった。 A. 1.ハイカラーモードを選択してください。
- 2.トゥルーハイカラーでは、CPUからデータを伝えるのに時間がかかるので、スピードコントロールの動きが 遅くなります。

#### 11.保証規定

1)保証期間内に正常な使用状態でご使用の場合に限り品質を保証しております。万一保証期間内で故障がありました場合は、弊社所定の方法で無償修理いたしますので、保証書を製品に添えてお買い上げの販売店までお持ちください。

- 2)次のような場合は保証期間内でも有償修理になります。
- (1)保証書をご提示いただけない場合。(2)所定の項目をご記入いただけない場合、あるいは字句を書き換えられた場合。
- (3)故障の原因が取扱い上の不注意による場合。
- (4)故障の原因がお客様による輸送・移動中の衝撃による場合。
- (5)天変地異、ならびに公害や異常電圧その他の外部要因による故障及び損傷の場合。

(6)譲渡や中古販売、オークション、転売などでご購入された場合。
3)お客様ご自身による改造または修理があったと判断された場合は、保証期間内での修理もお受けいたしかねます。
4)本製品の故障、またはその使用によって生じた直接、間接の損害については弊社はその責を負わないものとします。

4)本製品の奴障、よにはその使用によっく生じに直接、間接の損害についくは専件はその資を負わないものとします。 5)本製品を使用中に発生したデータやプログラムの消失、または破損についての補償はいたしかねます。 6)本刺ミド医索機器(原本も認識や機器)的などの構成とや聴器になどの1 会に関わる記者が機器 ひび声

6)本製品は医療機器原子力設備や機器、航空宇宙機器、輸送設備や機器などの人命に関わる設備や機器、及び高度な信頼性を必要とする設備や機器やシステムなどへの組み込みや使用は意図されておりません。これらの用途に本製品を使用され、人身事故、社会的障害などが生じても弊社はいかなる責任も負いかねます。

7)修理ご依頼品を郵送、またはご持参される場合の諸費用は、お客様のご負担となります。

8)保証書は再発行いたしませんので、大切に保管してください。

9)保証書は日本国内においてのみ有効です。

| サンワ | サプラ | イ株コ | 【会社 |
|-----|-----|-----|-----|
|     |     |     |     |

| 保証書             | 型番:400-MA121W | シリアルナンバー |   |   |   |
|-----------------|---------------|----------|---|---|---|
| あ客様:お名前・ご住所・TEL |               |          |   |   |   |
|                 |               |          |   |   |   |
|                 |               |          |   |   |   |
|                 |               |          |   |   |   |
| 購入店·担当          | 当者            |          |   |   |   |
|                 |               |          |   |   |   |
|                 |               |          |   |   |   |
|                 |               |          |   |   |   |
| 保証期間 こ          | ご購入日から6ヶ月     | お買い上げ年月日 | 年 | 月 | 日 |

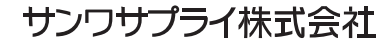